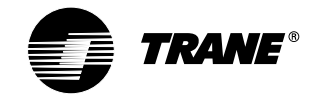

# TCONT800AS11AA Touch Screen Programmable Comfort Control 18-HD25D18-1

#### INSTALLATION INSTRUCTIONS

# APPLICATION

The TCONT800AS11AA Programmable Comfort Control provides electronic control of 24 Vac heating and cooling systems. See Table 1 for a general description.

#### Table 1. TCONT800AS11AA Comfort Control Description.

| Power Method       | Changeover                           | System Selection   | Fan Selection | Comments                                           |
|--------------------|--------------------------------------|--------------------|---------------|----------------------------------------------------|
| 24 Vac common wire | Automatic or<br>manual<br>selectable | Heat-Off-Cool-Auto | On-Auto-Circ  | System and Fan selection vary based on system type |

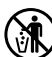

### **RECYCLE NOTICE**

If this control is replacing a control that contains mercury in a sealed tube, do not place your old control in the trash. Dispose of properly.

Contact your local waste management authority for instructions regarding recycling and the proper disposal of the old control.

### INSTALLATION

### When Installing this Product...

- 1. Read these instructions carefully. Failure to follow the instructions can damage the product or cause a hazardous condition.
- 2. Installer must be a trained, experienced service technician.
- **3.** After completing installation, use these instructions to check out the product operation.

### **Selecting Location**

Install the comfort control about 5 ft. (1.5m) above the floor in an area with good air circulation at average temperature. See Fig. 1.

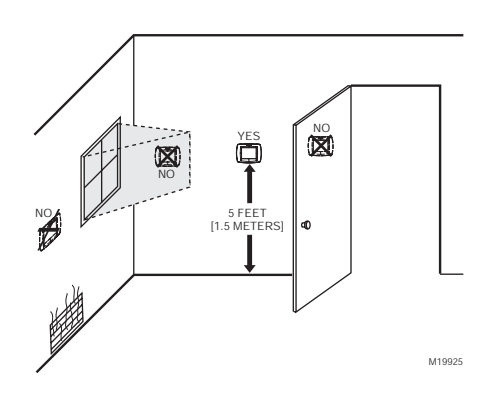

#### Fig. 1. Selecting comfort control location.

Do not install the comfort control where it can be affected by:

- Drafts or dead spots behind doors and in corners.
- Hot or cold air from ducts.
- Radiant heat from sun or appliances.
- Concealed pipes and chimneys.
- Unheated (uncooled) areas such as an outside wall behind the comfort control.

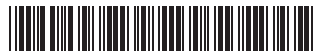

### **Installing Wallplate**

Electrical Hazard. Can cause electrical shock or equipment damage. Disconnect power before wiring.

The comfort control can be mounted horizontally on the wall or on a 4 in. x 2 in. (101.6 mm x 50.8 mm) wiring box.

- 1. Position and level the wallplate (for appearance only).
- 2. Use a pencil to mark the mounting holes.

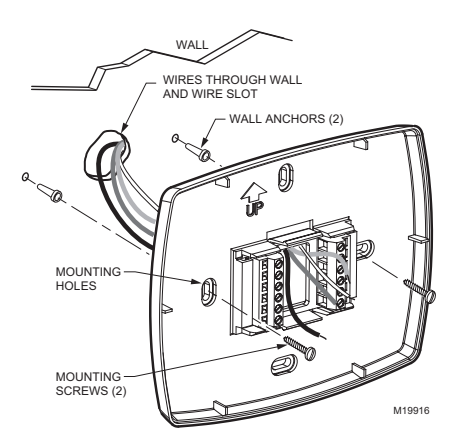

Fig. 2. Mounting wallplate.

- Remove the wallplate from the wall and, if drywall, drill two 3/16-in. holes in the wall, as marked. For firmer material such as plaster, drill two 7/32-in. holes. Gently tap anchors (provided) into the drilled holes until flush with the wall.
- **4.** Position the wallplate over the holes, pulling wires through the wiring opening. See Fig. 2.
- 5. Insert the mounting screws into the holes and tighten.

# WIRING (FIG. 5-7)

All wiring must comply with local electrical codes and ordinances.

- Select set of terminal identifications (Table 2) that corresponds with system type (conventional or heat pump) in Fig. 3.
- Loosen the screws for the appropriate system type selected; see Table 2. Insert wires in the terminal block under the loosened screw. See Fig. 4.

- 3. Securely tighten each screw.
- 4. Push excess wire back into the hole.
- Plug the hole with nonflammable insulation to prevent drafts from affecting the comfort control.

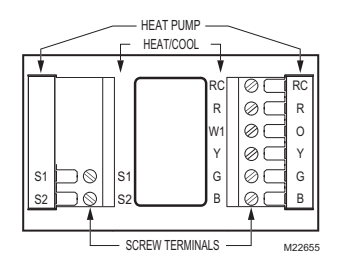

Fig. 3. Selecting terminal identifications for system type.

#### Table 2. Selecting Terminal Identifications for System Type.

| System Type                         | Wallplate<br>Terminal<br>Identifications | Wiring<br>Diagram<br>Reference |
|-------------------------------------|------------------------------------------|--------------------------------|
| Standard Heat/Cool                  | Heat/Cool                                | Fig. 5,<br>Fig. 6              |
| Heat Pump with No<br>Auxiliary Heat | Heat Pump                                | Fig.7                          |

NOTE: The factory default setting is configured for a 1 heat/1cool system with a gas furnace.

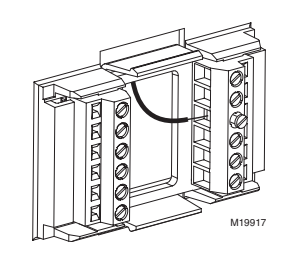

#### Fig. 4. Inserting wires in terminal block.

#### IMPORTANT

Use 18 gauge comfort control wire.

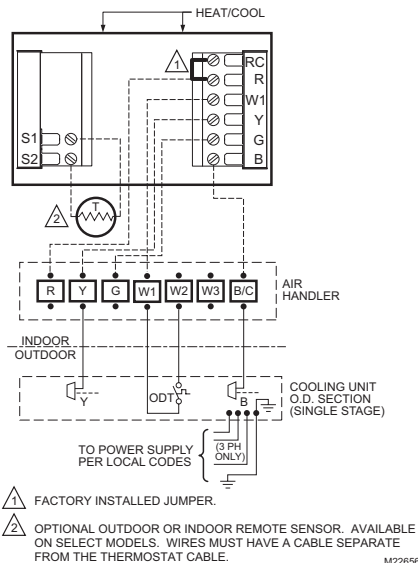

M22656

Fig. 5. Typical hookup of single-stage heat and cool system with single transformer (1H/1C).

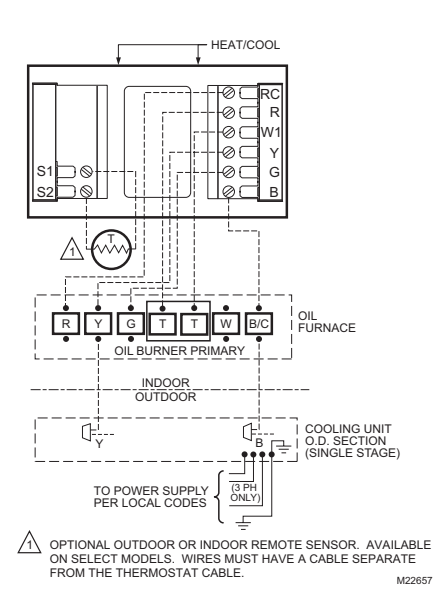

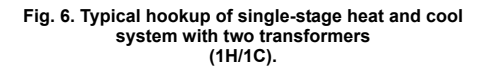

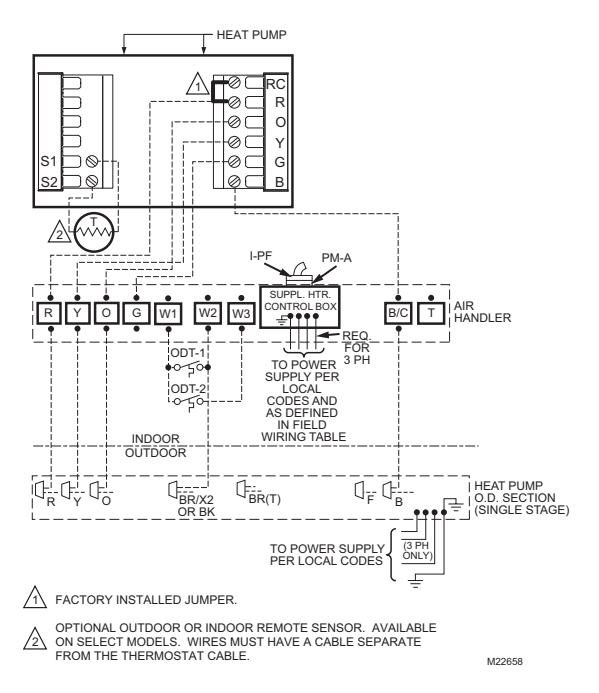

Fig. 7. Typical hookup of single-stage heat pump with no auxiliary/backup heat (1H/1C heat pump).

Pub. No. 18-HD25D18-1 69-1787-1

3 Download from Www.Somanuals.com. All Manuals Search And Download.

### **Powering the Comfort Control**

The comfort control can be powered with 24 Vac.

### 24 Vac Common Power (Recommended)

Wire the common side of the transformer to the B screw of the comfort control wallplate. When installing in a single transformer system, keep the jumper wire between the R and Rc screws. When installing in a twotransformer system, use the common from the cooling transformer to connect to the B screw and remove the jumper wire between the R and Rc screws.

### **Battery Power (Optional)**

# 

Equipment or Property Damage Hazard. Using battery power only may not provide adequate power to comfort control and can cause damage during freezing conditions. Connect the 24 Vac Common (B) wire from the system transformer to the comfort control for proper operation when the battery power is drained.

Three AAA alkaline batteries can be used to power the comfort control for armchair programming only. To prevent the comfort control and heating/cooling system from shutting down due to lack of battery power, it is not recommended that the comfort control be solely powered with the three AAA batteries during normal system operation. When using batteries, make sure positive and negative terminals are oriented correctly, as marked on the device. See Fig. 8.

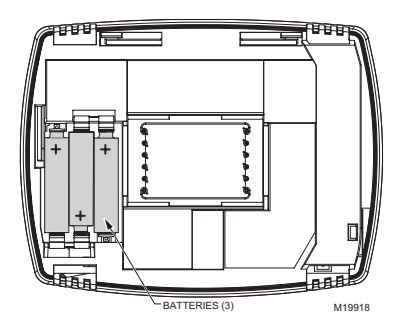

Fig. 8. Installing batteries on comfort control back.

### Mounting the Comfort Control

- 1. Align the terminal screw blocks with the pins on the back of the comfort control.
- Push the comfort control straight onto the wallplate. See Fig. 9.

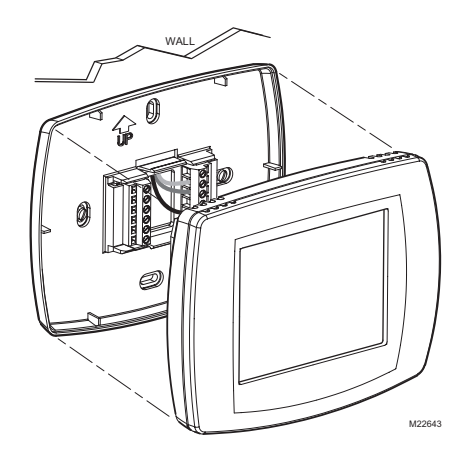

Fig. 9. Mounting comfort control on wallplate.

### Adjusting Real-Time Clock

### Setting Calendar and Time

Locate and remove the tab labeled *Remove* in the lower left corner on the comfort control back. The tab must be removed to activate the real-time clock. See Fig. 10.

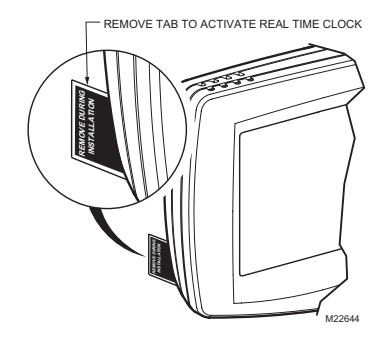

Fig. 10. Removing tab to activate real-time clock.

This comfort control is designed to automatically keep current time and day in memory for up to ten years under normal use after calendar is set. When comfort control is first powered, display is ready to enter calendar date. See Fig. 11.

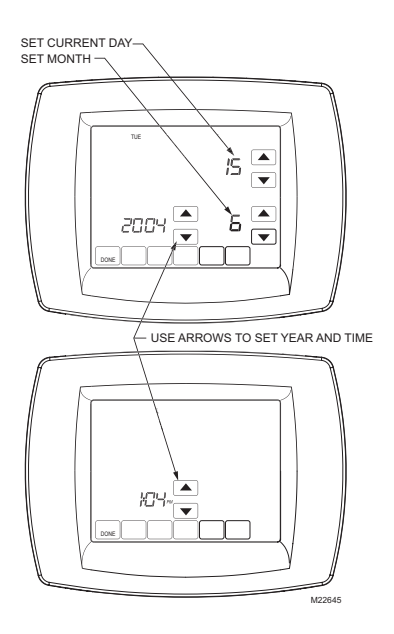

#### Fig. 11. Setting calendar and time after initial powerup.

#### IMPORTANT

The tab on back of comfort control in lower-left corner must be removed to activate this feature.

### Using the Comfort Control

The comfort control has a touch screen interface. Words or symbols appear, highlighting keys, as needed, to complete tasks. Press keys with your fingertips. Sharp tips on pens or pencils can damage the comfort control.

- 1. Use arrow keys to set Year, Month and Day (see Fig. 11).
- 2. Press Done key.
- Use arrow keys to set current time. See Fig. 11.
   Press Done key.

# OPERATION

### System and Fan Settings

The System default setting is Heat and the Fan default setting is Auto.

### SYSTEM Settings

Heat: controls heating system. Off: both heating and cooling are off. Cool: controls cooling system. Auto: automatically changes between heating and cooling systems, depending on indoor temperature. (See Installer Setup section.)

### FAN Settings

The Fan setting can be programmed into the comfort control schedule for each period (Wake, Leave, Return, Sleep). See the Owners' Guide for additional information.

### Preprogrammed Settings

Table 3 shows the default program settings. See Owners' Guide for complete instructions on changing the program.

| Table 3. Default Program Settings. |         |                       |                       |         |  |  |
|------------------------------------|---------|-----------------------|-----------------------|---------|--|--|
| Schedule                           |         | Setp                  | Fan                   |         |  |  |
| Period                             | Time    | Heat                  | Cool                  | Setting |  |  |
| Wake                               | 6:00AM  | 70 <sup>°</sup> F     | 78 <sup>°</sup> F     | Auto    |  |  |
|                                    |         | (21 <sup>°</sup> C)   | (25.5 <sup>°</sup> C) |         |  |  |
| Leave                              | 8:00AM  | 62 <sup>°</sup> F     | 85 <sup>°</sup> F     | Auto    |  |  |
|                                    |         | (16.5 <sup>°</sup> C) | (29.5 <sup>°</sup> C) |         |  |  |
| Return                             | 6:00PM  | 70 <sup>°</sup> F     | 78 <sup>°</sup> F     | Auto    |  |  |
|                                    |         | (21 <sup>°</sup> C)   | (25.5 <sup>°</sup> C) |         |  |  |
| Sleep                              | 10:00PM | 62 <sup>°</sup> F     | 82 <sup>°</sup> F     | Auto    |  |  |
|                                    |         | (16.5 <sup>°</sup> C) | (28 <sup>°</sup> C)   |         |  |  |

### Pub. No. 18-HD25D18-1 69-1787-1

## **INSTALLER SETUP**

The comfort control works with many different system types. To operate correctly, the comfort control must be set up to operate the installed heating and/or cooling system.

Follow these steps to enter the Installer Setup:

- 1. Be sure the comfort control is powered.
- 2. Press and release the System Key.

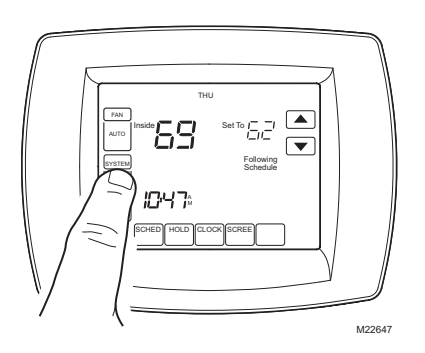

 Press and hold the two blank keys on either side of the center blank key for approximately five seconds until screen changes.

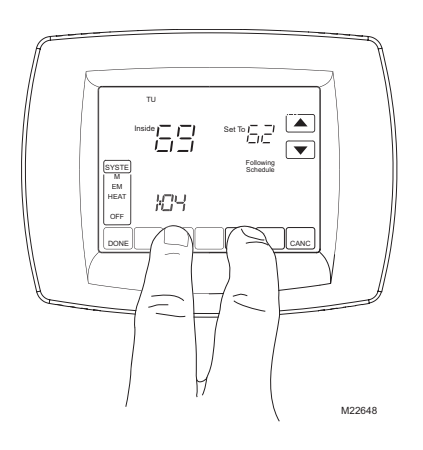

4. Release the two blank keys when the screen on the comfort control matches the screen below.

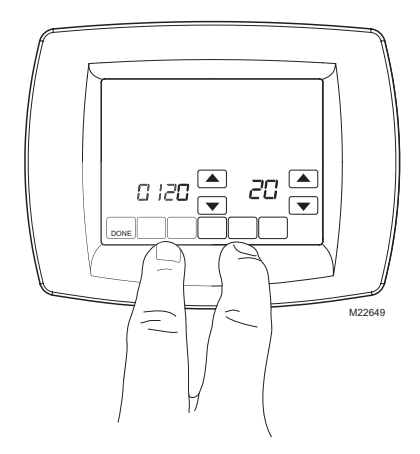

 See screen below to review how the comfort control keys are used during Installer Setup. See Table 4 for Installer Setup Numbers and Settings.

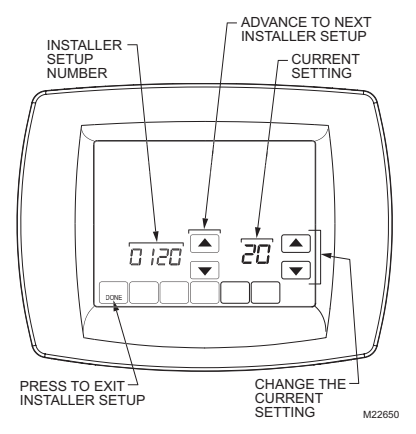

6. Press the Done key to exit the Installer Setup screen.

#### IMPORTANT

The Installer Setup Menu (Table 4) shows all available options. These options customize themselves as you make selections to Installer Setup. So not all Installer Setup Selections are shown or are available to change.

| Table | 4. | Installer | Setup | Menu. |
|-------|----|-----------|-------|-------|
|-------|----|-----------|-------|-------|

|                                                         |                              | Factory Setting Other Choices |                                                                                           |                                                                  |                                                                                                    |                                                                                                    |
|---------------------------------------------------------|------------------------------|-------------------------------|-------------------------------------------------------------------------------------------|------------------------------------------------------------------|----------------------------------------------------------------------------------------------------|----------------------------------------------------------------------------------------------------|
| Select                                                  | Installer<br>Setup<br>Number | Option                        | Description                                                                               | Options                                                          | Description                                                                                                    | Comments                                                                                                    |
| Not used.                                               | 1 thru 0099                  | _                             | —                                                                                         | _                                                                | —                                                                                                    | —                                                                                                    |
| Date (Year<br>Upper)                                    | 0120                         | 20                            | Set first two digits of<br>current calendar<br>year (20 for year<br><b>20</b> 05, etc)    | 21                                                               | 21 —first two digits of<br>current calendar year (21xx)                                                                                                    | 2000 -2178<br>available                                                                                                    |
| Date (Year<br>Lower)                                    | 0130                         | 05                            | Represents last two<br>digits of current<br>calendar year<br>(20 <b>05</b> ).             | 00 -99 Select last two digits of current calendar year.          |                                                                                                    | 2000 -2178<br>available                                                                                                    |
| Date (Month)                                            | 0140                         | 6                             | Digit(s) represents<br>current calendar<br>month.                                         | 1-12 Select number that<br>represents current calendar<br>month. |                                                                                                    | _                                                                                                    |
| Date<br>(Day)                                           | 0150                         | 15                            | Digit(s) represents<br>current calendar<br>date.                                          | 1-31                                                             | Select number that represents current calendar date.                                                                                                    | _                                                                                                    |
| Schedule<br>Options                                     | 0160                         | 4                             | 7-day programming                                                                         | 0                                                                | 0 —nonprogrammable                                                                                                    | —                                                                                                    |
| System Type<br>Selection                                | 0170                         | 1                             | 1 Heat/1 Cool<br>System                                                                   | 1-6                                                              | 1—1 heat/1 cool<br>2—single-stage heat pump<br>(no aux. heat)<br>3—heat only (no fan)<br>4 —heat only (with fan)<br>5—hot water Series 20<br>(3-wire or normally open<br>zone valves)<br>6—cool only                                                                                                    | Available options<br>and defaults vary<br>by comfort<br>control. System<br>selection<br>automatically<br>modifies some<br>default settings<br>and/or hides other<br>Installer Setup<br>options. |
| Fan Operation                                           | 0180                         | 0                             | Heat/cool appli-<br>cations where<br>equipment controls<br>fan operation in<br>heat mode. | 1                                                                | Heat pump or electric heat<br>applications where comfort<br>control controls fan<br>operation in heat mode.                                                                                                    | Only shown if<br>heat/cool system<br>is selected. If heat<br>pump is chosen,<br>fan defaults to<br>electric.                                                                                    |
| Cycles per<br>hour (cph) for<br>1st Stage<br>Compressor | 0220                         | 3                             | Compressor Stage<br>1 cycles per hour<br>(cph)                                            | 1-6                                                              | 1-6 available;<br>3 is recommended.                                                                                                    | _                                                                                                    |
| Cycles per<br>hour (cph) for<br>Heater<br>Stage 1       | 0240                         | 5                             | Heater Stage 1<br>cycles per hour<br>(cph).                                               | 1-12                                                             | <ul> <li>1-12 available; typical settings:</li> <li>1—1 cph used for steam or gravity system.</li> <li>3—3 cph used for 2-stage fossil fuel forced air systems or hot water systems.</li> <li>5—5 cph used for single-stage fossil fuel forced air systems.</li> <li>9—9 cph used for electric forced air heat systems (electric auxiliary heat for heat pump systems).</li> </ul> | Not shown if<br>system selection<br>is heat pump.<br>Selection in this<br>stage changes<br>default cph for<br>2nd stage heat.                                                                   |

|                                                           |                              | Fa     | actory Setting                                                                                        |          | Other Choices                                                                                                    | -                                                                                                    |
|-----------------------------------------------------------|------------------------------|--------|----------------------------------------------------------------------------------------------------|----------|----------------------------------------------------------------------------------------------------|----------------------------------------------------------------------------------------------------|
| Select                                                    | Installer<br>Setup<br>Number | Option | Description                                                                                           | Options  | Description                                                                                                    | Comments                                                                                                    |
| Continuous<br>Backlight                                   | 0280                         | 0      | Backlight not on<br>continuously.<br>Comfort control<br>backlight comes<br>on with each key<br>press. | 1        | Backlight is on continuously<br>(comfort control must have a<br>common wire attached for<br>this function).                                                                                                    | Option is always<br>shown; however,<br>continuously on<br>backlight works<br>only if comfort<br>control is wired<br>with 24 Vac<br>Common.                                 |
| Changeover                                                | 0300                         | 0      | Manual changeover                                                                                     | 1        | 1—auto changeover                                                                                                    | —                                                                                                    |
| Deadband                                                  | 0310                         | 3      | Heating and cooling<br>setpoints can be set<br>no closer than<br>3°F (1.5°C)                          | 2 thru 9 | Heating and cooling<br>setpoints can be set no<br>closer than chosen<br>value:<br>$2-2^{\circ}F(1^{\circ}C)$<br>$3-3^{\circ}F(2^{\circ}C)$<br>$4-4^{\circ}F(2.5^{\circ}C)$<br>$5-5^{\circ}F(3^{\circ}C)$<br>$6-6^{\circ}F(3.5^{\circ}C)$<br>$7-7^{\circ}F(4^{\circ}C)$<br>$8-8^{\circ}F(4.5^{\circ}C)$<br>$9-9^{\circ}F(5^{\circ}C)$ | Shown only if<br>automatic<br>changeover is<br>selected.                                                                                                    |
| Temperature<br>Indication<br>Scale                        | 0320                         | 0      | Temperature is<br>displayed in <sup>°</sup> F.                                                        | 1        | Temperature is displayed in °C.                                                                                                    | —                                                                                                    |
| Daylight<br>Savings                                       | 0330                         | 1      | Daylight savings<br>enabled (United<br>States).                                                       | 0        | 0—daylight savings is<br>disabled.                                                                                                    | Set to 0 in areas that do not follow daylight savings.                                                                                                    |
| Remote<br>Temperature<br>Sensor<br>(Outdoor or<br>Indoor) | 0340                         | 0      | No remote<br>temperature sensor                                                                       | 1,3      | <ol> <li>1—outdoor temperature<br/>sensor for display only.</li> <li>3—indoor temperature<br/>sensor.</li> </ol>                                                                                                    | Defaults and<br>Options depend<br>on System Type<br>selected. Indoor<br>Temperature<br>Sensor uses an<br>averaging<br>network and does<br>not include on-<br>board sensor. |
| Furnace Filter<br>Change<br>Reminder                      | 0500                         | 0      | Furnace filter<br>change reminder off                                                                 | 1-6      | <ul> <li>1—10 run time days</li> <li>2—30 run time days</li> <li>3—60 run time days</li> <li>4—90 run time days</li> <li>5—120 run time days</li> <li>6—365 run time days</li> </ul>                                                                                                    | Run time based<br>on call for fan.                                                                                                    |
| Humidifier<br>Pad<br>Replacement<br>Reminder              | 0510                         | 0      | Humidifier pad<br>replacement<br>reminder off                                                         | 1-3      | 1—90 calendar days<br>2—180 calendar days<br>3—365 calendardays                                                                                                    | _                                                                                                    |

### Table 4. Installer Setup Menu. (Continued)

|                                      |                              | Fa     | actory Setting                                                                                                    |            | Other Choices                                                                  |                                                                                                    |
|--------------------------------------|------------------------------|--------|----------------------------------------------------------------------------------------------------|------------|--------------------------------------------------------------------------------|----------------------------------------------------------------------------------------------------|
| Select                               | Installer<br>Setup<br>Number | Option | Description                                                                                                    | Options    | Description                                                                    | Comments                                                                                                    |
| Adaptive<br>Intelligent<br>Recovery™ | 0530                         | 1      | Adaptive Intelligent<br>Recovery™ control<br>is activated (system<br>starts early so<br>setpoint is reached<br>by start of program<br>period). | 0          | 0—conventional recovery<br>(system starts recovery at<br>programmed time)      |                                                                                                    |
| Number of<br>Periods                 | 0540                         | 4      | Four periods<br>available (Wake,<br>Leave, Return,<br>Sleep)                                                                                   | 2          | Two periods availbable<br>(Wake and Sleep)                                     | Not shown if non-<br>programmable is<br>selected. 2 or 4<br>applies to all days<br>of the week.                                                                                                    |
| Minimum<br>Compressor<br>Off Time    | 0580                         | 5      | Five-minute<br>minimum off time<br>for compressor                                                                                              | 0, 2, 3, 4 | Minimum number of minutes<br>compressor is off between<br>calls for compressor | Five minutes recommended.                                                                                                    |
| Heat<br>Temperature<br>Range Stop    | 0600                         | 90     | Highest heating setpoint.                                                                                                    | 40 to 89   | Temperature range (1°F increments) of heating setpoint.                        | Shown in 1/2 °C.                                                                                                    |
| Cool<br>Temperature<br>Range Stop    | 0610                         | 50     | Lowest cooling setpoint.                                                                                                    | 51 to 99   | Temperature range (1°F increments) of cooling setpoint.                        | Shown in 1/2 °C.                                                                                                    |
| Clock Format                         | 0640                         | 12     | 12-hour clock<br>format                                                                                                    | 24         | 24-hour clock format                                                           | —                                                                                                    |
| Extended Fan<br>on time Heat         | 0650                         | 0      | No extended fan<br>operation after call<br>for heat ends                                                                                       | 90         | Fan operation is extended<br>90 seconds after call for heat<br>ends.           | Not shown if fan<br>operation is set to<br>fossil fuel or in<br>Cool Only<br>Systems                                                                                                    |
| Extended Fan<br>on time Cool         | 0660                         | 0      | No extended fan<br>operation after call<br>for cool ends                                                                                       | 90         | Fan operation is extended<br>90 seconds after call for cool<br>ends.           | Not shown in<br>Heat Only<br>Systems.                                                                                                    |
| Keypad<br>Lockout                    | 0670                         | 0      | Unlocked keypad                                                                                                    | 1, 2       | 1—partially locked<br>keypad<br>2—fully locked keypad                          | Unlocked—all<br>functions are<br>available.<br>Partially locked—<br>only temperature<br>up and down keys<br>and ability to<br>enter and modify<br>Installer Setup<br>mode are<br>available.<br>Fully locked—<br>only ability to<br>enter and modify<br>Installer Setup<br>mode are<br>available |

### Table 4. Installer Setup Menu. (Continued)

|                                   |                              | Fa     | ctory Setting                                                                  |                           | Other Choices                                                                                                    |                                                                                                    |
|-----------------------------------|------------------------------|--------|--------------------------------------------------------------------------------|---------------------------|----------------------------------------------------------------------------------------------------|----------------------------------------------------------------------------------------------------|
| Select                            | Installer<br>Setup<br>Number | Option | Description                                                                    | Options                   | Description                                                                                                    | Comments                                                                                                    |
| Temperature<br>Control in<br>Heat | 0680                         | 2      | Standard<br>temperature control<br>in heating                                  | 1, 3                      | 1—less aggressive<br>temperature control (could<br>cause temperature<br>undershoot)<br>3—more aggressive<br>temperature control (could<br>cause temperature<br>overshoot)                                                                                            | Applies to<br>recovery ramp<br>and use of<br>auxiliary heat<br>during recovery.<br>Choose 1 if<br>getting<br>temperature<br>overshoot.<br>Choose 3 if<br>getting<br>temperature<br>undershoot. |
| Temperature<br>Control in<br>Cool | 0690                         | 2      | Standard<br>temperature control<br>in cooling                                  | 1, 3                      | <ul> <li>1—less aggressive<br/>temperature control (could<br/>cause temperature<br/>undershoot)</li> <li>3—more aggressive<br/>temperature control (could<br/>cause temperature<br/>overshoot)</li> </ul>                                                            | Applies to<br>recovery ramp.<br>Choose 1 if<br>getting<br>temperature<br>overshoot.<br>Choose 3 if<br>getting<br>temperature<br>undershoot.                                                    |
| Temperature<br>Display Offset     | 0700                         | 0      | No difference in<br>displayed<br>temperature and<br>actual room<br>temperature | -3, -2, -1,<br>0, 1, 2, 3 | -3 <sup>°</sup> F(-1.5 <sup>°</sup> C)<br>-2 <sup>°</sup> F(-1 <sup>°</sup> C)<br>-1 <sup>°</sup> F(-5 <sup>°</sup> C)<br>0F(0. <sup>°</sup> C)<br>1 <sup>°</sup> F(.5 <sup>°</sup> C)<br>2 <sup>°</sup> F(1 <sup>°</sup> C)<br>3 <sup>°</sup> F(1.5 <sup>°</sup> C) |                                                                                                    |
| Reset<br>Comfort<br>Control       | 0710                         | 0      | No comfort control<br>reset.                                                   | 1                         | Resets all Installer Setup<br>Options to default values<br>and resets schedule to<br>default setting.                                                                                                    | Only calendar<br>settings and time<br>are retained.                                                                                                    |

#### Table 4. Installer Setup Menu. (Continued)

# SYSTEM CHECKOUT

### **Installer System Test**

The Installer System Test mode is used to test the HVAC system(s). See Table 5. While in System Test mode, minimum off -time for compressors is bypassed.

The Installer Test is part of Installer Setup options. Enter Installer Setup screen and press Down arrow key to bring up test selection(s) quickly.

## ADVANCED FEATURES

### **Outdoor or Indoor Temperature Sensor**

For accuracy, the initial reading of the indoor or outdoor temperature sensor requires fives minutes to stabilize. See the Sensor instructions for installation information.

# 

Equipment Damage Hazard. Minimum compressor off-time is bypassed during Installer System Test. Avoid cycling compressor quickly.

|                        | Installer |         | Factory Setting |         | ther Choices                                |                                                                                 |  |
|------------------------|-----------|---------|-----------------|---------|---------------------------------------------|---------------------------------------------------------------------------------|--|
| Select                 | Number    | Options | Description     | Options | Description                                 | Comments                                                                        |  |
| Installer Test<br>Cool | Test 1    | 0       | Cool is off     | 1       | 0—cool off<br>1—cool stage 1<br>turns on    | System selection deter-<br>mines tests available and<br>number of stages shown. |  |
| Installer Test<br>Fan  | Test 2    | 0       | Fan is off      | 1       | <b>0</b> —fan off<br><b>1</b> —fan turns on | _                                                                               |  |
| Installer Test<br>Heat | Test 3    | 0       | Heat is off     | 1       | 0—heatoff<br>1—stage 1heat on               | _                                                                               |  |

#### Table 5. System Test(s).

# **TROUBLESHOOTING (SEE TABLE 6)**

| Symptom                                                                                                    | Possible Cause                                      | Action                                                                                                    |
|----------------------------------------------------------------------------------------------------|-----------------------------------------------------|----------------------------------------------------------------------------------------------------|
| Display does not come on.                                                                                      | Comfort control is not being powered.               | Check for 24 Vac between B and Rc.                                                                                                    |
| Temperature settings do not change.                                                                            | The upper or lower temperature limits were reached. | Check temperature setpoints.<br>Check Installer Setup Numbers 0600 and 0610;<br>modify.                                                         |
|                                                                                                    | The keypad is fully locked.                         | Check Installer Setup Number 0670 to change keypad lock options.                                                                                |
| Heating or cooling does not come on.                                                                           | Comfort control minimum off-time is activated.      | Wait up to five minutes for the system to respond.                                                                                              |
|                                                                                                    | System selection is not set to Heat or Cool.        | Set system Selection to correct position.                                                                                                    |
|                                                                                                    | System type Selection is<br>incorrect.              | Check Installer Setup Number 0170 and make sure correct System type is chosen.                                                                  |
| Comfort control is calling for<br>Heat (Heat on) or Cool (Cool<br>on) but no heating or cooling<br>is running. | Heating or cooling<br>equipment is not operating.   | Check wiring.<br>Check Installer Setup Number 0170; verify correct<br>system type is chosen.<br>Verify equipment operation in System Test mode. |
| Comfort control does not<br>respond when touchpad is<br>pressed.                                               | The keypad is locked.                               | Check Installer Setup Number 0670 to change keypad locked options.                                                                              |

#### Table 6. Troubleshooting.

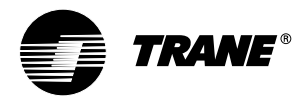

American Standard Inc. Troup Highway Tyler, TX 75711-9010

Pub. No. 18-HD25D18-1 69-1787-1 G.H. 02-05 Download from Www.Somanuals.com. All Manuals Search And Download. Free Manuals Download Website <u>http://myh66.com</u> <u>http://usermanuals.us</u> <u>http://www.somanuals.com</u> <u>http://www.4manuals.cc</u> <u>http://www.4manuals.cc</u> <u>http://www.4manuals.cc</u> <u>http://www.4manuals.com</u> <u>http://www.404manual.com</u> <u>http://www.luxmanual.com</u> <u>http://aubethermostatmanual.com</u> Golf course search by state

http://golfingnear.com Email search by domain

http://emailbydomain.com Auto manuals search

http://auto.somanuals.com TV manuals search

http://tv.somanuals.com